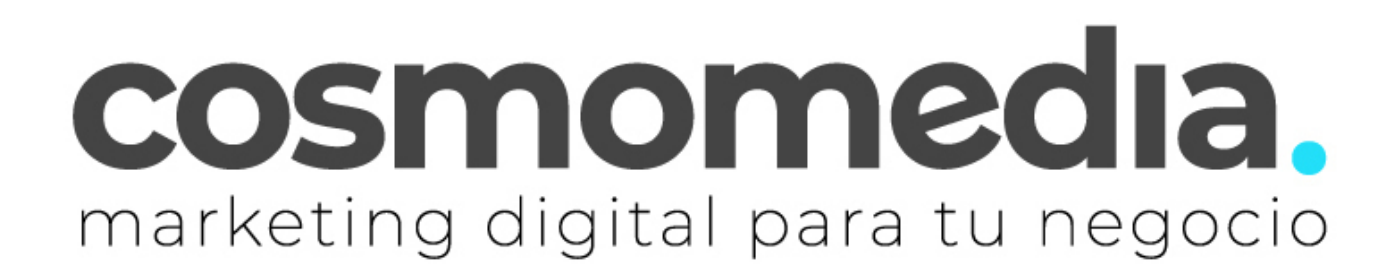

## **CONFIGURACIÓN CORREO IPHONE POP3**

Para configurar el correo electrónico de nuestro dominio en nuestro terminal *iPhone* con el programa nativo *Mail*, sólo tendremos que seguir los siguientes pasos.

Accedemos a Ajustes, y pinchamos en contraseñas y cuentas:

|   | Ajustes                      |   |
|---|------------------------------|---|
| ۲ | Notificaciones de exposición | > |
|   | Batería                      | > |
|   | Privacidad                   | > |
|   |                              |   |
| A | App Store                    | > |
|   | Wallet y Apple Pay           | > |
|   |                              |   |
| ? | Contraseñas                  | > |
|   | Mail                         | > |
|   | Contactos                    | > |
|   | Calendario                   | > |

| < Aju | stes                        | Mail |            |   |
|-------|-----------------------------|------|------------|---|
| PERM  | PERMITIR A MAIL ACCEDER A   |      |            |   |
|       | Siri y Buscar               |      |            | > |
| C     | Notificaciones              |      |            | > |
| ((†)) | Datos móviles               |      | $\bigcirc$ |   |
| IDION | IA PREFERIDO                |      |            |   |
|       | Idioma                      |      | Español    | > |
| Cuer  | ntas                        |      | 4          | > |
| Prev  | Previsualización 2 líneas > |      | >          |   |
| Etiqu | ietas Para/Cc               |      | 0          |   |

Seleccionamos Añadir cuenta:

| CUENTAS                                                              |   |
|----------------------------------------------------------------------|---|
| <b>iCloud</b><br>iCloud Drive, Contactos, Calendarios, Notas y 3 más | > |
| <b>Gmail</b><br>Mail, Contactos, Calendarios, Notas                  | > |
| fernanditoshoop@gmail.com<br>Mail, Contactos, Calendarios            | > |
| Cosmomedia<br>Mail                                                   | > |
| Añadir cuenta                                                        | > |

Y elegimos la opción **Other (Otras)** para configurar una cuenta de correo electrónico con nuestro dominio.

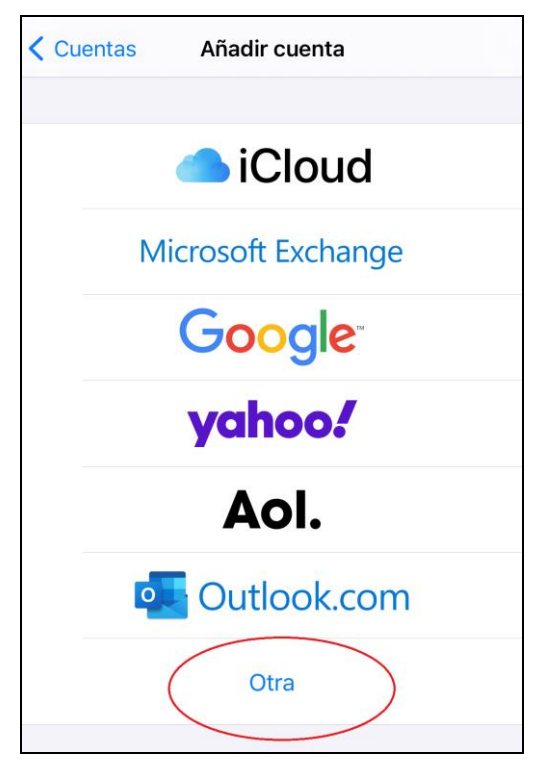

Ahora te pide añadir cuenta:

| Atrás Añadir cuenta        |   |
|----------------------------|---|
| MAIL                       |   |
| Añadir cuenta de correo    | > |
| CONTACTOS                  |   |
| Añadir cuenta LDAP         | > |
| Añadir cuenta CardDAV      | > |
| CALENDARIOS                |   |
| Añadir cuenta CalDAV       | > |
| Añadir calendario suscrito | > |
|                            |   |

A continuación, deberemos rellenar los siguientes datos a modo de presentación:

| Cancelar    | Nueva cuenta          | Siguiente |
|-------------|-----------------------|-----------|
|             |                       |           |
| Nombre      | tunombre@tudominio.es |           |
| Correo      | tunombre@tudominio.es |           |
| Contraseña  | ****                  |           |
| Descripciór | ı                     |           |
|             |                       |           |

*Nombre* – El nombre de nuestra cuenta de correo.

Dirección – Nuestro correo electrónico por ejemplo email@midominio.com.

*Contraseña* – Contraseña facilitada por cosmomedia.

Descripción – Una descripción para distinguir esta cuenta de otras.

Pulsamos en siguiente y podemos escoger entre configurar el acceso a nuestro correo a través de **POP o IMAP**.

Debemos elegir la configuración IMAP.

Y rellenamos los siguientes campos:

| 🛁 Verificando |                       |     |  |
|---------------|-----------------------|-----|--|
|               |                       |     |  |
|               | ІМАР                  | POP |  |
|               |                       |     |  |
| Nombre        | Tu Cuenta             |     |  |
| Correo        | tucuenta@tudominio.es |     |  |
| Descripción   |                       |     |  |

Nombre – Tu nombre

**Correo** – Nuestro correo electrónico por ejemplo *email@midominio.com.* 

Descripción – Una descripción para distinguir esta cuenta de otras.

## Servidor de correo entrante

Es la configuración para el acceso al correo electrónico. Los datos para rellenar son los siguientes:

- Host Name (Servidor) mail.cosmomedia.es (si nos pidiera puerto sería el 995)
- User Name (Usuario) Nuestro usuario completo por ejemplo email@midominio.com
- Password (Contraseña) La contraseña de nuestro correo electrónico.

-Seguridad (SSL) - Esta opción DEBE estar activada.

EN CASO DE QUE LOS PUERTOS Y LA SEGURIDAD NO APAREZCAN EN ESTA CONFIGURACIÓN DE CORREO DEBEMOS MÁS ADELANTE ACCEDER DESDE AJUSTES AVANZADOS.

| SERVIDOR CORREO ENTRANTE                |  |  |
|-----------------------------------------|--|--|
| Nombre de host mail.cosmomedia.es       |  |  |
| Nombre de usuario tucuenta@tudominio.es |  |  |
| Contraseña **********                   |  |  |
|                                         |  |  |

## Servidor de correo saliente

Es la configuración para el envío de correo electrónico. Los datos para rellenar son los siguientes:

- Host Name (Servidor) – mail.cosmomedia.es (si nos pidiera puerto seria 587)

- User Name (Usuario) – Nuestro usuario completo por ejemplo email@midominio.com

- **Password (Contraseña)** – La contraseña de nuestro correo electrónico, la misma que anteriormente

-Seguridad (SSL) - Esta opción DEBE estar activada.

EN CASO DE QUE LOS PUERTOS Y LA SEGURIDAD NO APAREZCAN EN ESTA CONFIGURACIÓN DE CORREO DEBEMOS MÁS ADELANTE ACCEDER DESDE AJUSTES AVANZADOS.

| SERVIDOR CORREO SALIENTE                |
|-----------------------------------------|
| Nombre de host mail.cosmomedia.es       |
| Nombre de usuario tucuenta@tudominio.es |
| Contraseña *********                    |

Muy importante: Aunque en el servidor saliente el usuario/contraseña pone que es opcional, no lo es, si no se completa la cuenta no va a funcionar correctamente.

Una vez configurada la cuenta deberemos guardar los cambios pulsando el botón *Save* (Guardar).

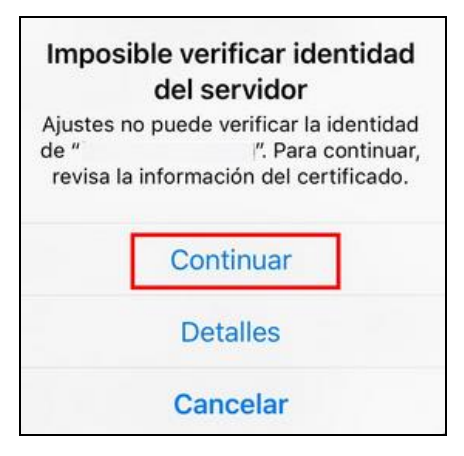

A continuación, debemos acceder a los ajustes avanzados para poder terminar de configurar nuestra cuenta en caso de que alguna de las opciones indicadas anteriormente no haya aparecido.

A este apartado podremos acceder desde los <u>ajustes de teléfono</u> > <u>mail</u> > <u>cuentas</u> > seleccionamos nuestra cuenta > avanzado.

| Cancelar Cue                            | enta               | ОК  |  |
|-----------------------------------------|--------------------|-----|--|
| INFORMACIÓN DE LA CUENT                 | A POP              |     |  |
| Nombre tucuenta@tudon                   | ninio.es           |     |  |
| Correo tucuenta@tudomir                 | io.es              | >   |  |
| Descripción                             |                    |     |  |
| SERVIDOR CORREO ENTRAN                  | TE                 |     |  |
| Nombre de host mail.cosmomedia.es       |                    |     |  |
| Nombre de usuario tucuenta@tudominio.es |                    |     |  |
| Contraseña **********                   | ł                  |     |  |
| SERVIDOR CORREO SALIENT                 | E                  |     |  |
| SMTP                                    | mail.cosmomedia.es | s > |  |
|                                         |                    |     |  |
| Avanzado                                |                    | >   |  |

Una vez en ajustes avanzados configuramos las opciones indicadas antes: En ajustes de entrada activaremos <u>SSL</u> e indicaremos el puerto <u>995</u>:

| AJUSTES DE ENTRADA      |              |
|-------------------------|--------------|
| Usar SSL                |              |
| Autenticación           | Contraseña > |
| Borrar del servidor     | Nunca >      |
| Puerto del servidor 995 |              |

En ajustes de salida activaremos SSL e indicaremos el puerto 587:

| SERVIDOR CORREO SALIENTE                |              |  |
|-----------------------------------------|--------------|--|
| Nombre de host mail.cosmomedia.es       |              |  |
| Nombre de usuario tucuente@tudominio.es |              |  |
| Contraseña                              |              |  |
| Usar SSL                                |              |  |
| Autenticación                           | Contraseña > |  |
| Puerto del servidor 587                 |              |  |

¡Ya podemos trabajar con el correo electrónico desde nuestro iPhone!

Este manual varía dependiendo de la versión de nuestro iPhone, pero los valores son siempre los mismos.